# **Survey Accuracy Reports**

The Survey Accuracy Reports module serves as a tool for reviewing student data as it pertains to specific state reporting surveys. All reports displayed are linked to the students' schedule records, which can also be accessed for review and/or modifications directly from the Survey Accuracy Reports screen.

## Survey Accuracy Reports

#### 1. From the Florida Reports menu, click Survey Accuracy Reports.

| 🌽 Setup          | Search                                |
|------------------|---------------------------------------|
| Students         | FASTER                                |
| 🝰 Users          | FTE Reports                           |
| Scheduling       | Print FTE Detail                      |
| ▲ Grades         | FTE Summary Report                    |
| 📈 Assessment     | Bonus FTE Student Detail              |
| Attendance       | Class Size Report                     |
| Discipline       | Teachers In/Out of Field              |
| Forms            | FTE Summary Reports (Breakdown)       |
| A Billing        | DOE Data Verification District Usage  |
| Eligibility      | DOE Data Verification Reports         |
| Employee Self Se | Staff Payroll Verification Reports    |
|                  | School Grade Scheduler Reports        |
| Florida Reports  | Survey Accuracy Reports               |
| SSS              | School Grade Accuracy Reports         |
| 🔒 Reports        | McKay Payment Confirmation Reports    |
|                  | Combined Student FTE Records (Claims) |
|                  | WDIS Data Verification District Usage |
|                  | WDIS Data Verification Reports        |
|                  | WDIS Accuracy Reports                 |
|                  | Enrollment Discrepancies              |
|                  | Download DOF & Error Reports          |

**2.** On the left side of the screen in the list of reports, click the report to generate.

| Search                                                                 |
|------------------------------------------------------------------------|
| 255 254 FTE                                                            |
| 504                                                                    |
| Active DOP Records                                                     |
| CTE Schedules With Invalid<br>CTE Courses                              |
| ELL Students                                                           |
| ELL Students Missing 130<br>FEFP (Schedule)                            |
| ESE Exceptionalities With<br>Missing Placement Dates                   |
| ESE Students - Basic                                                   |
| Elem students with less than 150 mins PE                               |
| Elem students with less than<br>450 mins ELA                           |
| Florida Alternate<br>Assessment                                        |
| Full Time Hospital<br>Homebound                                        |
| Homeless                                                               |
| Immigrant Students                                                     |
| Industry Certs (LOG FIELD)<br>With Bad Date Reported Or<br>Date Earned |
| Intermittent Hospital<br>Homebound                                     |

The report options at the top of the screen vary depending on the report selected.

- **3.** Select the **Effective Date** from the pull-downs or calendar icon.
  - The Effective Date field only displays when "ELL Students Missing 130 FEFP (Schedule)," "Elem students with less than 150 mins PE," "Elem students with less than 450 mins ELA," "Students Scheduled into a Therapy Course without Exceptionality (D, E, F, G, H, I, X, Y)," "Students scheduled into a Special Skills Course without Special Skills Exceptionality," or "Students with Exceptionality (D, E, F, G, H, I, X, Y) and not scheduled into a Therapy Course" is selected.

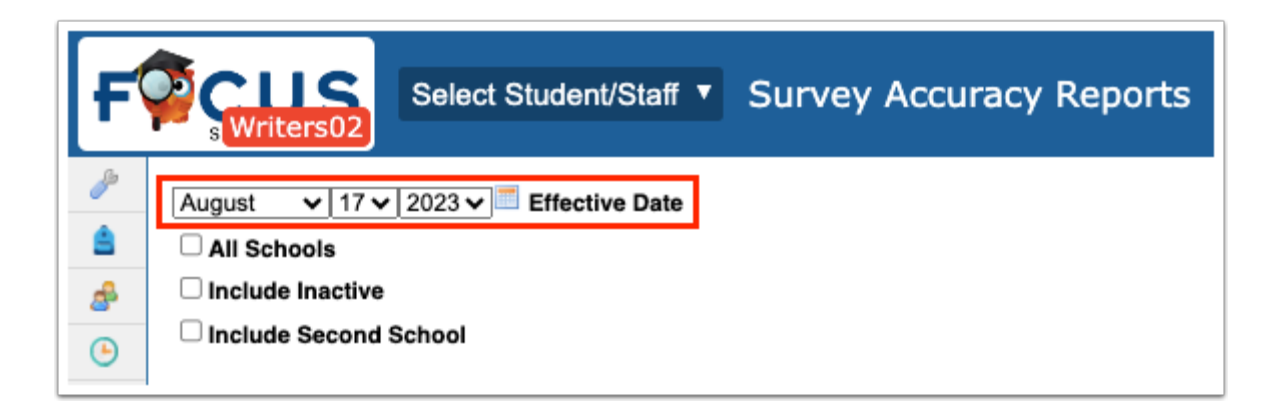

#### 4. Select the Survey.

(1) The Survey pull-down only displays when "ESE Exceptionalities With Missing Placement Dates" or "Student Course Records (Missing From Ofile)" is selected.

| F                 | Select Student/Staff  Survey Accuracy Reports |
|-------------------|-----------------------------------------------|
| <i>&gt;</i>       | Survey: Survey 1 V<br>All Schools             |
| <del>ه</del><br>٩ | Include Inactive Include Second School        |

**5.** Data will only be pulled for the selected school, i.e. the school you are logged into via the school pull-down located in the header. If needed, to pull data for all schools, select the check box to search **All Schools**.

| Select Stude                                                                                                    | ent/Staff < Survey Accur                                                                                                    | racy Reports                                                                                                    |         |                                                                                                    |                                                                                  | Ashley Weiss                                                                    | Focus High School - 0041         ▼           2022-2023         ▼         4th 9 Weeks         ▼                                                                                                    |
|----------------------------------------------------------------------------------------------------|----------------------------------------------------------------------------------------------------|----------------------------------------------------------------------------------------------------|---------|----------------------------------------------------------------------------------------------------|----------------------------------------------------------------------------------|---------------------------------------------------------------------------------|----------------------------------------------------------------------------------------------------|
| ugust v 17 v 2023 v Effe<br>All Schools<br>Include Inactive<br>Include Second School                                                                                                    | ctive Date                                                                                                    |                                                                                                    |         |                                                                                                    |                                                                                  |                                                                                 |                                                                                                    |
| 255 254 FTE                                                                                                    | Student ¢                                                                                                    | Student ID \$                                                                                                    | FLEID 🛊 | School \$                                                                                                    | Grade Level 븆                                                                    | Mins/Week 🖨                                                                     | PE Waiver 🛊                                                                                                    |
| 504                                                                                                    | Sector Sector                                                                                                    | 00081751                                                                                                    |         | Focus Elementary School - 0311                                                                                                    | 01                                                                               | 60                                                                              | No, KG-8 No PE Waiver [N]                                                                                                    |
| Active DOP Records                                                                                                    | and a second second sec                                                                                                    | 00023897                                                                                                    |         | Focus Elementary School - 0311                                                                                                    | 03                                                                               | 60                                                                              | No. KG-8 No PE Waiver [N]                                                                                                    |
|                                                                                                    |                                                                                                    | 00077170                                                                                                    |         |                                                                                                    |                                                                                  |                                                                                 |                                                                                                    |
| TE Schedules With Invalid                                                                                                    | Contraction of Contraction                                                                                                    | 00077170                                                                                                    |         | Focus Elementary School - 0311                                                                                                    | 02                                                                               | 60                                                                              | No, KG-8 No PE Waiver [N]                                                                                                    |
| CTE Schedules With Invalid<br>CTE Courses                                                                                                    | CONTRACTOR OF THE OWNER                                                                                                    | 00077170                                                                                                    |         | Focus Elementary School - 0311<br>Focus Elementary School - 0311                                                                                                    | 02                                                                               | 60<br>60                                                                        | No, KG-8 No PE Waiver [N]<br>No, KG-8 No PE Waiver [N]                                                                                                    |
| TE Schedules With Invalid<br>TE Courses<br>ELL Students                                                                                                    | Test Concession                                                                                                    | 00077172 00076200                                                                                                    |         | Focus Elementary School - 0311<br>Focus Elementary School - 0311<br>Focus Elementary School - 0311                                                                                                    | 02<br>02<br>03                                                                   | 60<br>60<br>60                                                                  | No, KG-8 No PE Waiver [N]<br>No, KG-8 No PE Waiver [N]<br>No, KG-8 No PE Waiver [N]                                                                                                    |
| TE Schedules With Invalid<br>TE Courses<br>LL Students<br>LL Students Missing 130                                                                                                    | Concession of the local division of the local division of the loca                                                                                                    | 00077170 00077172 00076200 00077315                                                                                                    |         | Focus Elementary School - 0311<br>Focus Elementary School - 0311<br>Focus Elementary School - 0311<br>Focus Elementary School - 0311                                                                                                    | 02<br>02<br>03<br>01                                                             | 60<br>60<br>60<br>60                                                            | No, KG-8 No PE Waiver [N]<br>No, KG-8 No PE Waiver [N]<br>No, KG-8 No PE Waiver [N]<br>No, KG-8 No PE Waiver [N]                                                                                                    |
| TTE Schedules With Invalid<br>TTE Courses<br>ELL Students<br>ELL Students Missing 130<br>EFP (Schedule)                                                                                                    | Concession and Concession and Conces                                                                                                    | 00077172<br>00077200<br>00077315<br>00085279                                                                                                 |         | Focus Elementary School - 0311<br>Focus Elementary School - 0311<br>Focus Elementary School - 0311<br>Focus Elementary School - 0311<br>Focus Elementary School - 0311                                                                                                    | 02<br>02<br>03<br>01<br>01                                                       | 60<br>60<br>60<br>60<br>60                                                      | No, KG-8 No PE Waiver [N]<br>No, KG-8 No PE Waiver [N]<br>No, KG-8 No PE Waiver [N]<br>No, KG-8 No PE Waiver [N]<br>No, KG-8 No PE Waiver [N]                                                                                                    |
| TTE Schedules With Invalid<br>TTE Courses<br>ELL Students<br>ELL Students Missing 130<br>EFP (Schedule)<br>ESE Exceptionalities With                                                                                                    | State Street                                                                                                    | 00077172<br>00076200<br>00077315<br>00085279<br>00073838                                                                                     |         | Focus Elementary School - 0311<br>Focus Elementary School - 0311<br>Focus Elementary School - 0311<br>Focus Elementary School - 0311<br>Focus Elementary School - 0311<br>Focus Elementary School - 0311                                                                                                    | 02<br>02<br>03<br>01<br>01<br>02                                                 | 60<br>60<br>60<br>60<br>60<br>60                                                | No, KG-8 No PE Waiver [N]           No, KG-8 No PE Waiver [N]           No, KG-8 No PE Waiver [N]           No, KG-8 No PE Waiver [N]           No, KG-8 No PE Waiver [N]           No, KG-8 No PE Waiver [N]           No, KG-8 No PE Waiver [N]                                                                                                    |
| TE Schedules With Invalid<br>TE Courses<br>LL Students<br>ELL Students Missing 130<br>EEP (Schedule)<br>ESE Exceptionalities With<br>Missing Placement Dates                                                                                                    | St. Stores                                                                                                    | 00077172<br>00076200<br>00077315<br>00085279<br>00073838<br>00087283                                                                         |         | Focus Elementary School - 0311<br>Focus Elementary School - 0311<br>Focus Elementary School - 0311<br>Focus Elementary School - 0311<br>Focus Elementary School - 0311<br>Focus Elementary School - 0311                                                                                                    | 02<br>02<br>03<br>01<br>01<br>02<br>01                                           | 60<br>60<br>60<br>60<br>60<br>60<br>60<br>60                                    | No, KG-8 No PE Waiver [N]<br>No, KG-8 No PE Waiver [N]<br>No, KG-8 No PE Waiver [N]<br>No, KG-8 No PE Waiver [N]<br>No, KG-8 No PE Waiver [N]<br>No, KG-8 No PE Waiver [N]                                                                                                    |
| CTE Schedules With Invalid<br>CTE Courses<br>ELL Students Missing 130<br>ELL Students Missing 130<br>ESE Exceptionalities With<br>Missing Placement Dates<br>ESE Students - Basic                                                                                    | The State of the State of the S                                                                                                    | 00077172<br>00076200<br>00077315<br>00085279<br>0007388<br>00087283<br>00087283                                                              |         | Focus Elementary School - 0311<br>Focus Elementary School - 0311<br>Focus Elementary School - 0311<br>Focus Elementary School - 0311<br>Focus Elementary School - 0311<br>Focus Elementary School - 0311<br>Focus Elementary School - 0311                                                                                                    | 02<br>02<br>03<br>01<br>01<br>02<br>01<br>02<br>01<br>03                         | 60<br>60<br>60<br>60<br>60<br>60<br>60<br>60<br>60                              | No, KG-8 No PE Waiver [N]<br>No, KG-8 No PE Waiver [N]<br>No, KG-8 No PE Waiver [N]<br>No, KG-8 No PE Waiver [N]<br>No, KG-8 No PE Waiver [N]<br>No, KG-8 No PE Waiver [N]<br>No, KG-8 No PE Waiver [N]                                                                                                    |
| CTE Schedules With Invalid<br>CTE Courses<br>ELL Students Missing 130<br>FEFP (Schedule)<br>SEE Exceptionalities With<br>Missing Placement Dates<br>ESE Students - Basic<br>Fiom students with less than                                                             | NAL DANKS                                                                                                    | 00077172<br>00076200<br>00077315<br>00085279<br>00073838<br>00087283<br>00087283                                                             |         | Focus Elementary School - 0311<br>Focus Elementary School - 0311<br>Focus Elementary School - 0311<br>Focus Elementary School - 0311<br>Focus Elementary School - 0311<br>Focus Elementary School - 0311<br>Focus Elementary School - 0311<br>Focus Elementary School - 0311                                                                                                    | 02<br>02<br>03<br>01<br>01<br>02<br>01<br>03<br>05                               | 60<br>60<br>60<br>60<br>60<br>60<br>60<br>60<br>60<br>60                        | No, KG-8 No PE Waiver [N]<br>No, KG-8 No PE Waiver [N]<br>No, KG-8 No PE Waiver [N]<br>No, KG-8 No PE Waiver [N]<br>No, KG-8 No PE Waiver [N]<br>No, KG-8 No PE Waiver [N]<br>No, KG-8 No PE Waiver [N]<br>No, KG-8 No PE Waiver [N]                                                                                                    |
| CTE Schedules With Invalid<br>CTE Courses<br>ELL Students Missing 130<br>ELL Students Missing 130<br>EEPF (Schedule)<br>SEE Exceptionalities With<br>Wissing Placement Dates<br>ESE Students - Basic<br>Elem students with less than<br>150 mins PE                  | The Constant<br>of the Constant<br>State Constant<br>State C | 00077172<br>00077172<br>00077820<br>00077315<br>00085279<br>00073838<br>00087283<br>00087283<br>00077144                                     |         | Focus Elementary School - 0311<br>Focus Elementary School - 0311<br>Focus Elementary School - 0311<br>Focus Elementary School - 0311<br>Focus Elementary School - 0311<br>Focus Elementary School - 0311<br>Focus Elementary School - 0311<br>Focus Elementary School - 0311<br>Focus Elementary School - 0311                                                                     | 02<br>02<br>03<br>01<br>01<br>02<br>01<br>02<br>01<br>03<br>05<br>02             | 60<br>60<br>60<br>60<br>60<br>60<br>60<br>60<br>60<br>60<br>60<br>60            | No, KG-8 No PE Waiver [N]<br>No, KG-8 No PE Waiver [N]<br>No, KG-8 No PE Waiver [N]<br>No, KG-8 No PE Waiver [N]<br>No, KG-8 No PE Waiver [N]<br>No, KG-8 No PE Waiver [N]<br>No, KG-8 No PE Waiver [N]<br>No, KG-8 No PE Waiver [N]<br>No, KG-8 No PE Waiver [N]                                                                                        |
| CTE Schedules With Invalid<br>CTE Courses<br>ELL Students Missing 130<br>EEP (Schedule)<br>ESE Exceptionalities With<br>Missing Placement Dates<br>ESE Students - Basic<br>Elem students with less than<br>ESM miss PE                                               |                                                                                                    | 00077172<br>00077172<br>00077820<br>00077315<br>00085279<br>00073838<br>00087283<br>00077144<br>00022128<br>00074376                         |         | Focus Elementary School - 0311<br>Focus Elementary School - 0311<br>Focus Elementary School - 0311<br>Focus Elementary School - 0311<br>Focus Elementary School - 0311<br>Focus Elementary School - 0311<br>Focus Elementary School - 0311<br>Focus Elementary School - 0311<br>Focus Elementary School - 0311                                                                     | 02<br>02<br>03<br>01<br>01<br>02<br>01<br>03<br>05<br>02<br>02<br>02             | 60<br>60<br>60<br>60<br>60<br>60<br>60<br>60<br>60<br>60<br>60<br>60            | No, KG-8 No PE Waiver [N]<br>No, KG-8 No PE Waiver [N]<br>No, KG-8 No PE Waiver [N]<br>No, KG-8 No PE Waiver [N]<br>No, KG-8 No PE Waiver [N]<br>No, KG-8 No PE Waiver [N]<br>No, KG-8 No PE Waiver [N]<br>No, KG-8 No PE Waiver [N]<br>No, KG-8 No PE Waiver [N]<br>No, KG-8 No PE Waiver [N]                                                           |
| TE Schedules With Invalid<br>TE Courses<br>ELL Students Missing 130<br>EFP (Schedule)<br>SE E Exceptionalities With<br>Missing Placement Dates<br>SE Students - Basic<br>Lem students with less than<br>150 mins PE<br>Elem Students with less than<br>150 mins LA   | The Control of Control of Control                                                                                                    | 00077172<br>00077172<br>00077820<br>00077315<br>00085279<br>00073838<br>00087283<br>00087283<br>00077144<br>00022128<br>00074356             |         | Focus Elementary School - 0311<br>Focus Elementary School - 0311<br>Focus Elementary School - 0311<br>Focus Elementary School - 0311<br>Focus Elementary School - 0311<br>Focus Elementary School - 0311<br>Focus Elementary School - 0311<br>Focus Elementary School - 0311<br>Focus Elementary School - 0311<br>Focus Elementary School - 0311                                   | 02<br>02<br>03<br>01<br>01<br>02<br>01<br>03<br>05<br>05<br>02<br>02<br>02<br>01 | 60<br>60<br>60<br>60<br>60<br>60<br>60<br>60<br>60<br>60<br>60<br>60<br>60<br>6 | No, KG-8 No PE Waiver [N]<br>No, KG-8 No PE Waiver [N]<br>No, KG-8 No PE Waiver [N]<br>No, KG-8 No PE Waiver [N]<br>No, KG-8 No PE Waiver [N]<br>No, KG-8 No PE Waiver [N]<br>No, KG-8 No PE Waiver [N]<br>No, KG-8 No PE Waiver [N]<br>No, KG-8 No PE Waiver [N]<br>No, KG-8 No PE Waiver [N]<br>No, KG-8 No PE Waiver [N]                              |
| TE Schedules With Invalid<br>TE Courses<br>ELL Students Missing 130<br>EEP (Schedule)<br>SSE Exceptionalities With<br>Missing Placement Dates<br>SEE Students - Basic<br>Elem students with less than<br>ISO mins PE<br>Elem students with less than<br>ISO mins ELA | No. 100 Augusta                                                                                                    | 00077172<br>00077172<br>00077215<br>00077315<br>00085279<br>00073838<br>00087283<br>00087283<br>00077144<br>00027184<br>00074378<br>00074378 |         | Focus Elementary School - 0311<br>Focus Elementary School - 0311<br>Focus Elementary School - 0311<br>Focus Elementary School - 0311<br>Focus Elementary School - 0311<br>Focus Elementary School - 0311<br>Focus Elementary School - 0311<br>Focus Elementary School - 0311<br>Focus Elementary School - 0311<br>Focus Elementary School - 0311<br>Focus Elementary School - 0311 | 02<br>02<br>03<br>01<br>01<br>02<br>01<br>03<br>05<br>05<br>02<br>02<br>01<br>04 | 60<br>60<br>60<br>60<br>60<br>60<br>60<br>60<br>60<br>60<br>60<br>60<br>60<br>6 | No, KG-8 No PE Waiver [N]<br>No, KG-8 No PE Waiver [N]<br>No, KG-8 No PE Waiver [N]<br>No, KG-8 No PE Waiver [N]<br>No, KG-8 No PE Waiver [N]<br>No, KG-8 No PE Waiver [N]<br>No, KG-8 No PE Waiver [N]<br>No, KG-8 No PE Waiver [N]<br>No, KG-8 No PE Waiver [N]<br>No, KG-8 No PE Waiver [N]<br>No, KG-8 No PE Waiver [N]<br>No, KG-8 No PE Waiver [N] |

**6.** To **Include Inactive** students in the generated report, select the corresponding check box.

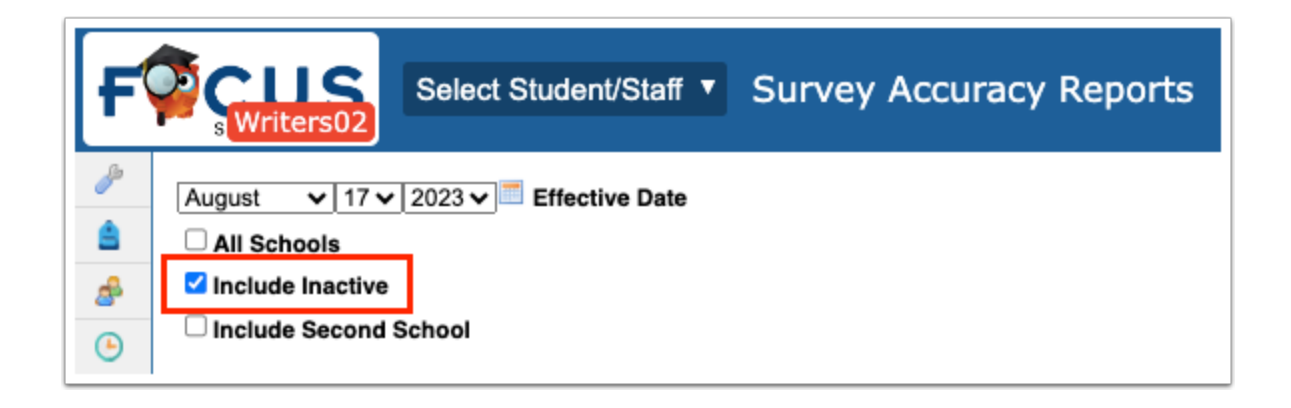

**7.** If needed, select **Include Second School**; this pertains to students who are simultaneously enrolled in two schools. For example, if a student is attending a high school for core classes, but also attends a technical school as a second school for electives, selecting to Include Second School would ensure the information tagged to the student's technical school is also displayed.

| F        | Select Student/Staff  Survey Accuracy Reports                                            |
|----------|------------------------------------------------------------------------------------------|
| پ        | August       ✓       17 ✓       2023 ✓       Image: Effective Date         □ All Schools |
| <b>₽</b> | Include Inactive Include Second School                                                   |

The "ELL Students Missing 130 FEFP (Schedule)" report has an additional report option,
 "Show Students With 1 or More Non 130 Schedule Records."

| August ∨ 17 ∨ 2023 ∨ = Effect   | ctive Date                                                                                                    |               |       |                          |               |                         |             |                    |                        |
|---------------------------------|----------------------------------------------------------------------------------------------------|---------------|-------|--------------------------|---------------|-------------------------|-------------|--------------------|------------------------|
| All Schools                     |                                                                                                    |               |       |                          |               |                         |             |                    |                        |
| Include Inactive                |                                                                                                    |               |       |                          |               |                         |             |                    |                        |
| Include Second School           |                                                                                                    |               |       |                          |               |                         |             |                    |                        |
|                                 |                                                                                                    |               |       |                          |               |                         |             |                    |                        |
| Show Students With 1 or More No | on 130 Schedule Records                                                                                                    |               |       |                          |               |                         |             |                    |                        |
|                                 |                                                                                                    |               |       |                          |               |                         |             |                    |                        |
| X                               |                                                                                                    |               |       |                          |               |                         |             |                    |                        |
| Search                          |                                                                                                    |               |       |                          |               |                         |             |                    |                        |
| Control                         | 39 Records Export                                                                                                    | 🖳 🚔 🛛 Filter: | OFF   |                          |               |                         |             |                    |                        |
| 255 254 FTE                     | a                                                                                                    |               |       | a                        |               |                         |             |                    |                        |
| 504                             | Student -                                                                                                    | Student ID 🤤  | FLEID | School -                 | Grade Level 🟺 | ELL 🗧                   | Plan Date 🏺 | Re-evaluation Date | Date Entered US School |
| Active DOD Berende              | Street, Street, Street | 00075191      |       | Focus High School - 0041 | 10            | LEP in LEP classes [LY] | 2019-08-22  |                    | 2016-08-22             |
| Active DOP Records              | America, Transac                                                                                                    | 00062979      |       | Focus High School - 0041 | 10            | LEP in LEP classes [LY] | 2018-09-06  | 2019-08-16         | 2016-02-29             |
| CTE Schedules With Invalid      | Manager and Company                                                                                                    | 00075133      |       | Focus High School - 0041 | 12            | LEP in LEP classes [LY] | 2019-12-20  |                    | 2016-12-15             |
| CTE Courses                     | Subject of the Property of                                                                                                    | 00076736      |       | Focus High School - 0041 | 10            | LEP in LEP classes [LY] | 2019-08-13  |                    | 2017-08-16             |
| ELL Students                    | Statement and                                                                                                    | 00087427      |       | Focus High School - 0041 | 12            | LEP in LEP classes [LY] | 2020-01-14  |                    | 2020-01-13             |
| ELL Students Missing 130        | Statement and                                                                                                    | 00087369      |       | Focus High School - 0041 | 12            | LEP in LEP classes [LY] | 2020-01-09  |                    | 2020-01-07             |
| FEFP (Schedule)                 | Concess Official Street, Street, Stree | 00075288      |       | Focus High School - 0041 | 12            | LEP in LEP classes [LY] | 2019-08-13  |                    | 2017-01-24             |
| ESE Exceptionalities With       | Contract Contract                                                                                                    | 00082720      |       | Focus High School - 0041 | 11            | LEP in LEP classes [LY] | 2019-08-13  | 2019-08-13         | 2018-08-17             |
| Missing Placement Dates         | Concerned Strength Concerned                                                                                                    | 00063151      |       | Focus High School - 0041 | 12            | LEP in LEP classes [LY] | 2019-08-13  | 2019-04-13         | 2016-04-13             |
|                                 |                                                                                                    | 0000000       |       | Frank I Bab Osberel 0044 |               |                         | 0040 00 40  |                    | 0010 05 05             |

The report will automatically refresh upon selecting the report options at the top of the screen. The columns that display in the report vary upon the specific report selected.

Regardless of the report selected, the report will include the Student name, Student ID, School, and Grade Level.

| ugust 🗸 17 🗸 2023 🗸 🧮 Eff       | ective Date                                                                                                    |              |         |                                 |               |             |                           |
|---------------------------------|----------------------------------------------------------------------------------------------------|--------------|---------|---------------------------------|---------------|-------------|---------------------------|
| All Schools                     |                                                                                                    |              |         |                                 |               |             |                           |
|                                 |                                                                                                    |              |         |                                 |               |             |                           |
|                                 |                                                                                                    |              |         |                                 |               |             |                           |
| Include Second School           |                                                                                                    |              |         |                                 |               |             |                           |
|                                 |                                                                                                    |              |         |                                 |               |             |                           |
| ×                               |                                                                                                    |              |         |                                 |               |             |                           |
| Search                          |                                                                                                    |              |         |                                 |               |             |                           |
|                                 | 383 Records Export                                                                                                    | Filter: OFF  |         |                                 |               |             |                           |
| 255 254 FTE                     | Student ≜                                                                                                    | Student ID ≜ | ELEID A | School 4                        | Grade Level A | Mins/Week ≜ | PF Waiver ≜               |
| 504                             | otadonty                                                                                                    |              |         |                                 |               |             |                           |
| ctive DOP Records               | Constant of the local division of the local division of the local  | 00081751     |         | Focus Elementary School - 0311  | 01            | 60          | No, KG-8 No PE Waiver [N] |
| TE Schodulos With Involid       | Contraction of Contraction                                                                                                    | 00023897     |         | Focus Elementary School - 0311  | 03            | 60          | No, KG-8 No PE Waiver [N] |
| TE Schedules with Invalid       | CONTRACT OF CONTRACTOR                                                                                                    | 00077170     |         | Focus Elementary School - 0311  | 02            | 60          | No, KG-8 No PE Waiver [N] |
| TE COURSES                      | Transfer, Contractor Manager                                                                                                    | 00077172     |         | Focus Elementary School - 0311  | 02            | 60          | No, KG-8 No PE Waiver [N] |
| LL Students                     | CONTRACTOR OF CONTRACTOR OF CONT                                                                                                    | 00076200     |         | Focus Elementary School - 0311  | 03            | 60          | No, KG-8 No PE Waiver [N] |
| LL Students Missing 130         | These Property Street                                                                                                    | 00077315     |         | Focus Elementary School - 0311  | 01            | 60          | No, KG-8 No PE Waiver [N] |
| EFP (Schedule)                  | contract distance contact                                                                                                    | 00085279     |         | Focus Elementary School - 0311  | 01            | 60          | No, KG-8 No PE Waiver [N] |
| SE Exceptionalities With        | Internet Contractor                                                                                                    | 00073838     |         | Focus Elementary School - 0311  | 02            | 60          | No, KG-8 No PE Waiver [N] |
| lissing Placement Dates         | trans. Set increase                                                                                                    | 00087283     |         | Focus Elementary School - 0311  | 01            | 60          | No, KG-8 No PE Waiver [N] |
| SE Students - Basic             | Internet Contractor                                                                                                    | 00077144     |         | Focus Elementary School - 0311  | 03            | 60          | No, KG-8 No PE Waiver [N] |
| land at a damate with land them | States (States States                                                                                                    | 00022128     |         | Focus Elementary School - 0311  | 05            | 60          | No, KG-8 No PE Waiver [N] |
| 50 mine PE                      | Inclusion Contractor                                                                                                    | 00074356     |         | Focus Elementary School - 0311  | 02            | 60          | No, KG-8 No PE Waiver [N] |
| JOININGFE                       | Internet Concerns                                                                                                    | 00074378     |         | Focus Elementary School - 0311  | 02            | 60          | No. KG-8 No PE Waiver [N] |
| lem students with less than     | and the second second s | 00074408     |         | Focus Elementary School - 0311  | 01            | 60          | No. KG-8 No PE Waiver [N] |
| DU MINS ELA                     | Contraction in the second second                                                                                                    | 00021431     |         | Focus Elementary School - 0311  | 04            | 60          | No. KG-8 No PE Waiver [N] |
| lorida Alternate                |                                                                                                    | 00023280     |         | Focus Elementary School - 0311  | 05            | 60          | No. KG-8 No PE Waiver [N] |
| Assessment                      |                                                                                                    | 00023260     | -       | Focus Elementary School - 0311  | 02            | 60          | No. KG-8 No PE Waiver [N] |
| Full Time Usenital              |                                                                                                    | 00077230     |         | 1 ocda Elementary School - 0311 | 02            | 00          | NO, NOPO NO PE Walver [N] |

8. Click a **Student** name link to open the student's schedule in a pop-up window.

| All Schools                 |                                                                                                    |               |          |                                |                |              |                           |
|-----------------------------|----------------------------------------------------------------------------------------------------|---------------|----------|--------------------------------|----------------|--------------|---------------------------|
| nclude Second School        |                                                                                                    |               |          |                                |                |              |                           |
|                             |                                                                                                    |               |          |                                |                |              |                           |
| Search                      | 383 Becords Export                                                                                                    | Filter: OFF   |          |                                |                |              |                           |
| 255 254 FTE                 | Student \$                                                                                                    | Student ID \$ | FLEID \$ | School \$                      | Grade Level \$ | Mins/Week \$ | PE Waiver \$              |
| 504                         | Acosta, Jerry                                                                                                    | 00081751      |          | Focus Elementary School - 0311 | 01             | 60           | No. KG-8 No PE Waiver [N] |
| ctive DOP Records           | <u>100010,0011)</u>                                                                                                    | 00023897      |          | Focus Elementary School - 0311 | 03             | 60           | No. KG-8 No PE Waiver [N] |
| TE Schedules With Invalid   |                                                                                                    | 00027170      |          | Focus Elementary School - 0311 | 02             | 60           | No. KG-8 No PE Waiver [N] |
| TE Courses                  |                                                                                                    | 00077172      |          | Focus Elementary School - 0311 | 02             | 60           | No. KG-8 No PE Waiver [N] |
| LL Students                 | and a second second sec | 00076200      |          | Focus Elementary School - 0311 | 03             | 60           | No. KG-8 No PE Waiver [N] |
| III Students Missing 120    |                                                                                                    | 00077315      |          | Focus Elementary School - 0311 | 01             | 60           | No. KG-8 No PE Waiver [N] |
| EFP (Schedule)              | summer many contents                                                                                                    | 00085279      |          | Focus Elementary School - 0311 | 01             | 60           | No. KG-8 No PE Waiver [N] |
| SE Exceptionalities With    |                                                                                                    | 00073838      |          | Focus Elementary School - 0311 | 02             | 60           | No. KG-8 No PE Waiver [N] |
| Aissing Placement Dates     | States, State (Second                                                                                                    | 00087283      |          | Focus Elementary School - 0311 | 01             | 60           | No. KG-8 No PE Waiver [N] |
| SE Students - Basic         |                                                                                                    | 00077144      |          | Focus Elementary School - 0311 | 03             | 60           | No. KG-8 No PE Waiver [N] |
| SE Statents - Dasic         | STREET, STREET, STREET | 00022128      |          | Focus Elementary School - 0311 | 05             | 60           | No, KG-8 No PE Waiver [N] |
| Iem students with less than | and the second second s | 00074356      |          | Focus Elementary School - 0311 | 02             | 60           | No, KG-8 No PE Waiver [N] |
| 50 mins PL                  | Inclusion, Concession,                                                                                                    | 00074378      |          | Focus Elementary School - 0311 | 02             | 60           | No, KG-8 No PE Waiver [N] |
| em students with less than  | Statement (Statement)                                                                                                    | 00074408      |          | Focus Elementary School - 0311 | 01             | 60           | No, KG-8 No PE Waiver [N] |
|                             | Statement, Statements and                                                                                                    | 00021431      |          | Focus Elementary School - 0311 | 04             | 60           | No, KG-8 No PE Waiver [N] |
| lorida Alternate            | States, Long States and                                                                                                    | 00023280      |          | Focus Elementary School - 0311 | 05             | 60           | No, KG-8 No PE Waiver [N] |
|                             |                                                                                                    |               |          |                                |                |              |                           |

### Additional Features

**1.** Use the **Search** text box at the top of the panel by typing the name of a report to quickly navigate from one report to another.

| mi       |  |
|----------|--|
| Migrant  |  |
| Military |  |

**2.** To close the panel, click the **X**. Doing so will allow for more room on the screen, which will be helpful when viewing reports. To make the panel reappear, click the **arrow** where the panel used to display.

| All Schools                                         |                    |                    |        |                                |
|-----------------------------------------------------|--------------------|--------------------|--------|--------------------------------|
| Include Inactive                                    |                    |                    |        |                                |
| Include Second School                               |                    |                    |        |                                |
| Search                                              | 8 Records Expo     | rt 🖏 🚔 🛛 Filter: ( | DFF    |                                |
| 255 254 FTE                                         | Student Å          | Student ID Å       |        | School A                       |
| 504                                                 |                    |                    | FEED ¥ |                                |
| Active DOP Records                                  |                    | 00056271           |        | Focus Elementary School - 0311 |
| TE Schedules With Invalid                           |                    | 00062748           |        | Focus Elementary School - 0311 |
| TE Courses                                          | -                  | 00023309           |        | Focus Elementary School - 0311 |
| LL Students                                         | Contra Contra      | 00062848           |        | Focus Elementary School - 0311 |
| LL Students Missing 130                             | Contract Contract  | 00024281           |        | Focus Elementary School - 0311 |
| EFP (Schedule)                                      | Contention (State) | 00062965           |        | Focus Elementary School - 0311 |
| SE Exceptionalities With<br>dissing Placement Dates | Marchine Street,   | 00076979           |        | Focus Elementary School - 0311 |
| SE Students - Basic                                 |                    |                    |        |                                |
| Elem students with less than<br>L50 mins PE         |                    |                    |        |                                |
| Elem students with less than<br>450 mins ELA        |                    |                    |        |                                |
| Florida Alternate<br>Assessment                     |                    |                    |        |                                |
| -ull Time Hospital<br>Homebound                     |                    |                    |        |                                |

| All Schools Include Inactive Include Second Scho | ol                                                                               |                    |                                                                                                    |
|--------------------------------------------------|----------------------------------------------------------------------------------|--------------------|----------------------------------------------------------------------------------------------------|
| Florida Alternate Ass                            | sessment                                                                         |                    |                                                                                                    |
| 8 Records Expor                                  | rt 🖳 🥽 Flitter: OFF                                                              |                    |                                                                                                    |
| Student y                                        | Student ID -                                                                     | FLEID 🖶            | School 🛊                                                                                                    |
| Student y                                        | -00056271                                                                        | FLEID              | School<br>Focus Elementary School - 0311                                                                                                    |
|                                                  | -00056271<br>-00062748                                                           | FLEID <del>ç</del> | School<br>Focus Elementary School - 0311<br>Focus Elementary School - 0311                                                                                                    |
|                                                  | 00056271<br>00062748<br>00074352                                                 | FLEID <del>-</del> | School<br>Focus Elementary School - 0311<br>Focus Elementary School - 0311<br>Focus Elementary School - 0311                                                                                                    |
|                                                  | 00056271<br>00062748<br>00074352<br>00023309                                     | FLEID <del>ç</del> | School €         Focus Elementary School - 0311         Focus Elementary School - 0311         Focus Elementary School - 0311         Focus Elementary School - 0311                                                                                                    |
|                                                  | 00056271<br>00062748<br>00074352<br>00023309<br>00062848                         |                    | School €         Focus Elementary School - 0311         Focus Elementary School - 0311         Focus Elementary School - 0311         Focus Elementary School - 0311         Focus Elementary School - 0311         Focus Elementary School - 0311                                                                                                    |
|                                                  | 00056271<br>00062748<br>00074352<br>00023309<br>00062848<br>000024281            |                    | School €         Focus Elementary School - 0311         Focus Elementary School - 0311         Focus Elementary School - 0311         Focus Elementary School - 0311         Focus Elementary School - 0311         Focus Elementary School - 0311         Focus Elementary School - 0311         Focus Elementary School - 0311         Focus Elementary School - 0311                                        |
|                                                  | 00056271<br>00062748<br>00074352<br>00023309<br>00062848<br>00024281<br>00062965 |                    | School €         Focus Elementary School - 0311         Focus Elementary School - 0311         Focus Elementary School - 0311         Focus Elementary School - 0311         Focus Elementary School - 0311         Focus Elementary School - 0311         Focus Elementary School - 0311         Focus Elementary School - 0311         Focus Elementary School - 0311         Focus Elementary School - 0311 |

**3.** To export data to an Excel spreadsheet, click on the **Excel** icon in the Export section.

| All Schools     Include Inactive     Include Second Scho     Florida Alternate Ass | ool<br>sessment                                                                                                    |          |                                                                                                    |                                                                                                    |                                                                                                    |
|------------------------------------------------------------------------------------|----------------------------------------------------------------------------------------------------|----------|----------------------------------------------------------------------------------------------------|----------------------------------------------------------------------------------------------------|----------------------------------------------------------------------------------------------------|
|                                                                                    |                                                                                                    |          |                                                                                                    |                                                                                                    |                                                                                                    |
| 8 Records Expo                                                                     | Student ID \$                                                                                                    | FLEID \$ | School 🛊                                                                                                    | Grade Level 🖨                                                                                                    | FAA 🛊                                                                                                    |
| 8 Records Expo                                                                     | Student ID \$ 00056271                                                                                                    | FLEID 🛊  | School \$                                                                                                    | Grade Level 崇                                                                                                    | FAA \$ The student will be assessed using the FSAA-Performance Tasks [P]                                                                                                    |
| 8 Records Export                                                                   | Student ID \$ 00056271 00062748                                                                                                    | FLEID    | School \$<br>Focus Elementary School - 0311<br>Focus Elementary School - 0311                                                                                                    | Grade Level ♦<br>04<br>02                                                                                                    | FAA ∳<br>The student will be assessed using the FSAA-Performance Tasks [P]<br>The student will be assessed using the FSAA-Performance Tasks [P]                                                                                                    |
| 8 Records Expo                                                                     | Student ID \$ 00056271 00062748 00074352                                                                                                    | FLEID 🛊  | School \$<br>Focus Elementary School - 0311<br>Focus Elementary School - 0311<br>Focus Elementary School - 0311                                                                                                    | Grade Level ♦<br>04<br>02<br>03                                                                                               | FAA <b>\$</b><br>The student will be assessed using the FSAA-Performance Tasks [P]<br>The student will be assessed using the FSAA-Performance Tasks [P]<br>The student will be assessed using the FSAA-Performance Tasks [P]                                                                                                    |
| 8 Records Expo                                                                     | Student ID \$           00056271           00062748           00074352           0002309                                                                                                    | FLEID 🛊  | School \$<br>Focus Elementary School - 0311<br>Focus Elementary School - 0311<br>Focus Elementary School - 0311<br>Focus Elementary School - 0311                                                                     | Grade Level ♦<br>04<br>02<br>03<br>05                                                                                         | FAA \$ The student will be assessed using the FSAA-Performance Tasks [P] The student will be assessed using the FSAA-Performance Tasks [P] The student will be assessed using the FSAA-Performance Tasks [P]                                                                                                    |
| 8 Records Expo                                                                     | Student ID \$           00056271           00062748           00074352           00023309           00068248                                                                                  | FLEID 🛊  | School \$<br>Focus Elementary School - 0311<br>Focus Elementary School - 0311<br>Focus Elementary School - 0311<br>Focus Elementary School - 0311<br>Focus Elementary School - 0311                                   | Grade Level ♦<br>04<br>02<br>03<br>05<br>02                                                                                   | FAA \$ The student will be assessed using the FSAA-Performance Tasks [P] The student will be assessed using the FSAA-Performance Tasks [P] The student will be assessed using the FSAA-Performance Tasks [P] The student will be assessed using the FSAA-Performance Tasks [P] The student will be assessed using the FSAA-Performance Tasks [P]                                                                                                    |
| 8 Records Expo                                                                     | Student ID \$           00056271           00062748           00074352           00024281                                                                                                    | FLEID \$ | School \$<br>Focus Elementary School - 0311<br>Focus Elementary School - 0311<br>Focus Elementary School - 0311<br>Focus Elementary School - 0311<br>Focus Elementary School - 0311                                   | Grade Level ♦<br>04<br>02<br>03<br>05<br>02<br>02<br>02                                                                       | FAA \$ The student will be assessed using the FSAA-Performance Tasks [P] The student will be assessed using the FSAA-Performance Tasks [P] The student will be assessed using the FSAA-Performance Tasks [P] The student will be assessed using the FSAA-Performance Tasks [P] The student will be assessed using the FSAA-Performance Tasks [P]                                                                                                    |
| 8 Records Expo                                                                     | Student ID ‡           00056271           00062748           00074352           000062848           000062848           000062848           000062848           000062848           000062848 | FLEID \$ | School \$<br>Focus Elementary School - 0311<br>Focus Elementary School - 0311<br>Focus Elementary School - 0311<br>Focus Elementary School - 0311<br>Focus Elementary School - 0311<br>Focus Elementary School - 0311 | Grade Level \$ 04 02 03 05 02 02 03 05 02 03 03 03 03 03 04 04 04 04 05 04 05 04 05 04 05 05 05 05 05 05 05 05 05 05 05 05 05 | FAA ♦<br>The student will be assessed using the FSAA-Performance Tasks [P]<br>The student will be assessed using the FSAA-Performance Tasks [P]<br>The student will be assessed using the FSAA-Performance Tasks [P]<br>The student will be assessed using the FSAA-Performance Tasks [P]<br>The student will be assessed using the FSAA-Performance Tasks [P]<br>The student will be assessed using the FSAA-Performance Tasks [P]<br>The student will be assessed using the FSAA-Performance Tasks [P] |

**4.** To print data, click on the **Printer** icon in the Export section.

| All Schools<br>Include Inactive |                                                                                                    |          |                                                                                                    |                                                               |                                                                                                    |
|---------------------------------|----------------------------------------------------------------------------------------------------|----------|----------------------------------------------------------------------------------------------------|---------------------------------------------------------------|----------------------------------------------------------------------------------------------------|
| Florida Alternate Assess        | sment                                                                                                    |          |                                                                                                    |                                                               |                                                                                                    |
|                                 |                                                                                                    |          |                                                                                                    |                                                               |                                                                                                    |
| 8 Records Export                | Filter: OFF                                                                                                    |          |                                                                                                    |                                                               |                                                                                                    |
| 8 Records Export ₽              | Student ID \$                                                                                                    | FLEID 🛊  | School 🛊                                                                                                    | Grade Level                                                   | FAA \$                                                                                                    |
| 8 Records Export §              | Student ID <b>♦</b> 00056271                                                                                                    | FLEID 🛊  | School \$                                                                                                    | Grade Level ∳<br>04                                           | FAA \$ The student will be assessed using the FSAA-Performance Tasks [P]                                                                                                    |
| 8 Records Export                | Student ID \$ 00056271 00062748                                                                                                    | FLEID \$ | School \$<br>Focus Elementary School - 0311<br>Focus Elementary School - 0311                                                                                                    | Grade Level ♦<br>04<br>02                                     | FAA ∳<br>The student will be assessed using the FSAA-Performance Tasks [P]<br>The student will be assessed using the FSAA-Performance Tasks [P]                                                                                                    |
| 8 Records Export §              | Student ID ♦           00056271           00062748           00074352                                                                                                    | FLEID 🛊  | School \$<br>Focus Elementary School - 0311<br>Focus Elementary School - 0311<br>Focus Elementary School - 0311                                                                                                    | Grade Level ♦<br>04<br>02<br>03                               | FAA \$ The student will be assessed using the FSAA-Performance Tasks [P] The student will be assessed using the FSAA-Performance Tasks [P] The student will be assessed using the FSAA-Performance Tasks [P]                                                                                                    |
| 8 Records Export 8              | Eitter: OFF Student ID  O0056271 00062748 00074352 00023309                                                                                                    | FLEID \$ | School \$<br>Focus Elementary School - 0311<br>Focus Elementary School - 0311<br>Focus Elementary School - 0311<br>Focus Elementary School - 0311                                                                     | Grade Level ♦<br>04<br>02<br>03<br>05                         | FAA \$ The student will be assessed using the FSAA-Performance Tasks [P] The student will be assessed using the FSAA-Performance Tasks [P] The student will be assessed using the FSAA-Performance Tasks [P]                                                                                                    |
| 8 Records Export 8              | Filter:         OFF           Student ID €         00056271           00062748         00074352           00023309         00062848                                      | FLEID \$ | School \$<br>Focus Elementary School - 0311<br>Focus Elementary School - 0311<br>Focus Elementary School - 0311<br>Focus Elementary School - 0311                                                                     | Grade Level ♦<br>04<br>02<br>03<br>05<br>02                   | FAA ♦<br>The student will be assessed using the FSAA-Performance Tasks [P]<br>The student will be assessed using the FSAA-Performance Tasks [P]<br>The student will be assessed using the FSAA-Performance Tasks [P]<br>The student will be assessed using the FSAA-Performance Tasks [P]                                                                                                    |
| 8 Records Export 8              | Filter:         OFF           Student ID ♦         00056271           00062748         00074352           000024309         00062848           00062848         00024281 | FLEID \$ | School \$ Focus Elementary School - 0311 Focus Elementary School - 0311 Focus Elementary School - 0311 Focus Elementary School - 0311 Focus Elementary School - 0311 Focus Elementary School - 0311                   | Grade Level ∳<br>04<br>02<br>03<br>05<br>02<br>02<br>02       | FAA \$ The student will be assessed using the FSAA-Performance Tasks [P] The student will be assessed using the FSAA-Performance Tasks [P] The student will be assessed using the FSAA-Performance Tasks [P] The student will be assessed using the FSAA-Performance Tasks [P] The student will be assessed using the FSAA-Performance Tasks [P]                                                                                                    |
| 8 Records Export E              | Student ID \$           00056271           00062748           00074352           00023309           00062481           00062481                                          | FLEID \$ | School \$<br>Focus Elementary School - 0311<br>Focus Elementary School - 0311<br>Focus Elementary School - 0311<br>Focus Elementary School - 0311<br>Focus Elementary School - 0311<br>Focus Elementary School - 0311 | Grade Level ♦<br>04<br>02<br>03<br>05<br>02<br>02<br>02<br>03 | FAA ♦<br>The student will be assessed using the FSAA-Performance Tasks [P]<br>The student will be assessed using the FSAA-Performance Tasks [P]<br>The student will be assessed using the FSAA-Performance Tasks [P]<br>The student will be assessed using the FSAA-Performance Tasks [P]<br>The student will be assessed using the FSAA-Performance Tasks [P]<br>The student will be assessed using the FSAA-Performance Tasks [P]<br>The student will be assessed using the FSAA-Performance Tasks [P] |

5. Click Filters to filter the report.

| 8 Records       Export       Enter:       ON         Image: Student ID \$       Contains       Not       Image: Student ID \$       Image: Student ID \$         Student \$       Student ID \$       Contains       Not       Image: Student ID \$       Image: Student ID \$         00056271       Starts with       Not       s Elementary School - 0311       04       The student will be assessed using the FSAA-Performance Tasks [P]         00062748       Ends with       Not       s Elementary School - 0311       02       The student will be assessed using the FSAA-Performance Tasks [P]         000723309       Greater       S Elementary School - 0311       05       The student will be assessed using the FSAA-Performance Tasks [P]         000622481       Greater or equal       Not       s Elementary School - 0311       02       The student will be assessed using the FSAA-Performance Tasks [P]         000622481       Greater or equal       Not       s Elementary School - 0311       02       The student will be assessed using the FSAA-Performance Tasks [P]         00062265       Less       Not       s Elementary School - 0311       02       The student will be assessed using the FSAA-Performance Tasks [P]         000622481       Greater or equal       Not       s Elementary School - 0311       02       The student will be assessed using the FSAA-Performance Task                                                                                                    | - A<br>- Ir<br>- Ir<br>- Ir | III Schools<br>nclude Inactive<br>nclude Second School<br>Florida Alternate Assessment |            |                  |     |                            |             |                                                                   |
|----------------------------------------------------------------------------------------------------|-----------------------------|----------------------------------------------------------------------------------------|------------|------------------|-----|----------------------------|-------------|-------------------------------------------------------------------|
| Student (\$ d)     Student (b c)     Equals     Not     \$ elementary School - 0311     O d     FAA \$       00062748     Ends with     Not     \$ elementary School - 0311     04     The student will be assessed using the FSAA-Performance Tasks [P]       00062748     Ends with     Not     \$ elementary School - 0311     02     The student will be assessed using the FSAA-Performance Tasks [P]       00062749     Ends with     Not     \$ elementary School - 0311     03     The student will be assessed using the FSAA-Performance Tasks [P]       00062749     Greater or equal     Not     \$ elementary School - 0311     02     The student will be assessed using the FSAA-Performance Tasks [P]       00062849     Greater or equal     Not     \$ elementary School - 0311     02     The student will be assessed using the FSAA-Performance Tasks [P]       00062481     Ends with     Not     \$ elementary School - 0311     02     The student will be assessed using the FSAA-Performance Tasks [P]       00062485     Ends with     Not     \$ elementary School - 0311     02     The student will be assessed using the FSAA-Performance Tasks [P]       00062481     Ends with     Not     \$ elementary School - 0311     02     The student will be assessed using the FSAA-Performance Tasks [P]       00062485     Ends with     Not     \$ elementary School - 0311     03     The student will be                                                                                                    |                             | 8 Records Export 🗟 🚔                                                                   | Filter: ON | Contains         | Not | ₹.                         | ©           | ©                                                                 |
| 00056271     Starts with     Not     s Elementary School - 0311     04     The student will be assessed using the FSAA-Performance Tasks [P]       00062748     Ends with     Not     s Elementary School - 0311     02     The student will be assessed using the FSAA-Performance Tasks [P]       00074352     Has value     Not     s Elementary School - 0311     03     The student will be assessed using the FSAA-Performance Tasks [P]       0002309     Greater     Not     s Elementary School - 0311     05     The student will be assessed using the FSAA-Performance Tasks [P]       00062848     Greater or equal     Not     s Elementary School - 0311     02     The student will be assessed using the FSAA-Performance Tasks [P]       00062965     Less     Not     s Elementary School - 0311     02     The student will be assessed using the FSAA-Performance Tasks [P]       00062964     Greater or equal     Not     s Elementary School - 0311     02     The student will be assessed using the FSAA-Performance Tasks [P]       Less or equal     Not     s Elementary School - 0311     03     The student will be assessed using the FSAA-Performance Tasks [P]       Less or equal     Not     s Elementary School - 0311     03     The student will be assessed using the FSAA-Performance Tasks [P]                                                                                                    |                             | Student <del>↓</del>                                                                   | Student ID | Equals           | Not | ol ≑                       | Grade Level | FAA                                                               |
| O0062748     Ends with     Not     s Elementary School - 0311     02     The student will be assessed using the FSAA-Performance Tasks [P]       00074352     Has value     Not     s Elementary School - 0311     03     The student will be assessed using the FSAA-Performance Tasks [P]       00024290     Greater     Not     s Elementary School - 0311     05     The student will be assessed using the FSAA-Performance Tasks [P]       00062848     Greater     S Elementary School - 0311     02     The student will be assessed using the FSAA-Performance Tasks [P]       00062848     Greater or equal     Not     s Elementary School - 0311     02     The student will be assessed using the FSAA-Performance Tasks [P]       00062848     Greater or equal     Not     s Elementary School - 0311     02     The student will be assessed using the FSAA-Performance Tasks [P]       00062848     Greater or equal     Not     s Elementary School - 0311     02     The student will be assessed using the FSAA-Performance Tasks [P]       00062848     Less or equal     Not     s Elementary School - 0311     03     The student will be assessed using the FSAA-Performance Tasks [P]       00062848     Less or equal     Not     s Elementary School - 0311     03     The student will be assessed using the FSAA-Performance Tasks [P]                                                                                                    |                             | Canal Constant Labor                                                                   | 00056271   | Starts with      | Not | s Elementary School - 0311 | 04          | The student will be assessed using the FSAA-Performance Tasks [P] |
| Image: Not with the state in the state in the state i |                             |                                                                                        | 00062748   | Ends with        | Not | s Elementary School - 0311 | 02          | The student will be assessed using the FSAA-Performance Tasks [P] |
| 00023309     Greater     Not     Selementary School - 0311     05     The student will be assessed using the FSAA-Performance Tasks [P]       00062848     Greater or equal     Not     Selementary School - 0311     02     The student will be assessed using the FSAA-Performance Tasks [P]       00062848     Greater or equal     Not     Selementary School - 0311     02     The student will be assessed using the FSAA-Performance Tasks [P]       00062965     Less or equal     Not     selementary School - 0311     03     The student will be assessed using the FSAA-Performance Tasks [P]                                                                                                    |                             |                                                                                        | 00074352   | Has value        | Not | s Elementary School - 0311 | 03          | The student will be assessed using the FSAA-Performance Tasks [P] |
| O0062848     Greater or equal     Not     s Elementary School - 0311     02     The student will be assessed using the FSAA-Performance Tasks [P]       00024281     Greater or equal     Not     s Elementary School - 0311     02     The student will be assessed using the FSAA-Performance Tasks [P]       00062848     Less or equal     Not     s Elementary School - 0311     03     The student will be assessed using the FSAA-Performance Tasks [P]       Less or equal       Not       Elementary School - 0311     03       The student will be assessed using the FSAA-Performance Tasks [P]                                                                                                    |                             |                                                                                        | 00023309   | Greater          | Not | s Elementary School - 0311 | 05          | The student will be assessed using the FSAA-Performance Tasks [P] |
| O0024281         Oreater or equal         Not         Elementary School - 0311         02         The student will be assessed using the FSAA-Performance Tasks [P]           00062965         Less         Not         Elementary School - 0311         03         The student will be assessed using the FSAA-Performance Tasks [P]           Less         Not         Elementary School - 0311         03         The student will be assessed using the FSAA-Performance Tasks [P]           Between         Not         Elementary School - 0311         03         The student will be assessed using the FSAA-Performance Tasks [P]                                                                                                    |                             |                                                                                        | 00062848   | Creater          | NUL | s Elementary School - 0311 | 02          | The student will be assessed using the FSAA-Performance Tasks [P] |
| O0062965         Less         Not         s Elementary School - 0311         03         The student will be assessed using the FSAA-Performance Tasks [P]           Less or equal         Not         Not                                                                                                    |                             |                                                                                        | 00024281   | Greater or equal | Not | s Elementary School - 0311 | 02          | The student will be assessed using the FSAA-Performance Tasks [P] |
| Less or equal Not                                                                                                    |                             | Charlenger, Street,                                                                    | 00062965   | Less             | Not | s Elementary School - 0311 | 03          | The student will be assessed using the FSAA-Performance Tasks [P] |
| Between Not                                                                                                    |                             | r                                                                                      |            | Less or equal    | Not |                            |             |                                                                   |
| Detricent Itol                                                                                                    |                             |                                                                                        |            | Between          | Not |                            |             |                                                                   |

- **a.** To add more than one filter to a column by clicking the **green plus sign**.
- **b.** To delete an additional filter, click the **red minus sign**.
- **c.** For additional filtering options, click the **gray arrow** for a filter pull-down.

**6.** You can sort data by clicking on any of the headers. Click once for ascending results; click twice for descending results.

| All Schools<br>Include Inactive<br>Include Second School |                                                                                                    |          |                                                                                                    |                                                   |                                                                                                    |
|----------------------------------------------------------|----------------------------------------------------------------------------------------------------|----------|----------------------------------------------------------------------------------------------------|---------------------------------------------------|----------------------------------------------------------------------------------------------------|
| Florida Alternate Assessmel                              | nt                                                                                                    |          |                                                                                                    |                                                   |                                                                                                    |
| 8 Records Export                                         | Filter: OFF                                                                                                    |          |                                                                                                    |                                                   |                                                                                                    |
|                                                          |                                                                                                    |          |                                                                                                    |                                                   |                                                                                                    |
| Student \$                                               | Student ID 🛊                                                                                                    | FLEID 🛊  | School 崇                                                                                                    | Grade Level 🛊                                     | FAA 🛊                                                                                                    |
| Student 🛊                                                | Student ID <b></b>                                                                                                    | FLEID    | School &<br>Focus Elementary School - 0311                                                                                                    | Grade Level <b>♦</b><br>04                        | FAA \$ The student will be assessed using the FSAA-Performance Tasks [P]                                                                                                    |
| Student 🛊                                                | Student ID<br>00056271 00062748                                                                                                    | FLEID 🛊  | School \$<br>Focus Elementary School - 0311<br>Focus Elementary School - 0311                                                                                                    | Grade Level ↓<br>04<br>02                         | FAA \$ The student will be assessed using the FSAA-Performance Tasks [P] The student will be assessed using the FSAA-Performance Tasks [P]                                                                                                    |
| Student \$                                               | Student ID                                                                                                    | FLEID    | School \$<br>Focus Elementary School - 0311<br>Focus Elementary School - 0311<br>Focus Elementary School - 0311                                                                                                    | Grade Level ↓<br>04<br>02<br>03                   | FAA ♦<br>The student will be assessed using the FSAA-Performance Tasks [P]<br>The student will be assessed using the FSAA-Performance Tasks [P]<br>The student will be assessed using the FSAA-Performance Tasks [P]                                                                                                    |
| Student \$                                               | Student ID                                                                                                    | FLEID \$ | School \$<br>Focus Elementary School - 0311<br>Focus Elementary School - 0311<br>Focus Elementary School - 0311                                                                                                    | Grade Level ♦<br>04<br>02<br>03<br>05             | FAA \$ The student will be assessed using the FSAA-Performance Tasks [P] The student will be assessed using the FSAA-Performance Tasks [P] The student will be assessed using the FSAA-Performance Tasks [P] The student will be assessed using the FSAA-Performance Tasks [P]                                                                                                    |
| Student \$                                               | Student ID           D0056271           D0062748           D0074352           D0023309           D0062848                            | FLEID 🛊  | School<br>Focus Elementary School - 0311<br>Focus Elementary School - 0311<br>Focus Elementary School - 0311<br>Focus Elementary School - 0311<br>Focus Elementary School - 0311                                   | Grade Level ∳<br>04<br>02<br>03<br>05<br>02       | FAA ♦<br>The student will be assessed using the FSAA-Performance Tasks [P]<br>The student will be assessed using the FSAA-Performance Tasks [P]<br>The student will be assessed using the FSAA-Performance Tasks [P]<br>The student will be assessed using the FSAA-Performance Tasks [P]                                                                                                    |
| Student \$                                               | Student ID ↓           >00056271           >00062748           >00074352           >00023309           >00062848           >00024281 | FLEID 🛊  | School \$ Focus Elementary School - 0311 Focus Elementary School - 0311 Focus Elementary School - 0311 Focus Elementary School - 0311 Focus Elementary School - 0311 Focus Elementary School - 0311                | Grade Level ♦<br>04<br>02<br>03<br>05<br>02<br>02 | FAA \$ The student will be assessed using the FSAA-Performance Tasks [P] The student will be assessed using the FSAA-Performance Tasks [P] The student will be assessed using the FSAA-Performance Tasks [P] The student will be assessed using the FSAA-Performance Tasks [P] The student will be assessed using the FSAA-Performance Tasks [P] The student will be assessed using the FSAA-Performance Tasks [P]                                                                                       |
| Student \$                                               | Student ID ↓<br>D0056271<br>D0052748<br>D0074352<br>D002309<br>D0062848<br>D0024281<br>D0062965                                      | FLEID 🛊  | School<br>Focus Elementary School - 0311<br>Focus Elementary School - 0311<br>Focus Elementary School - 0311<br>Focus Elementary School - 0311<br>Focus Elementary School - 0311<br>Focus Elementary School - 0311 | Grade Level \$ 04 02 03 05 05 02 02 02 03 03      | FAA ♦<br>The student will be assessed using the FSAA-Performance Tasks [P]<br>The student will be assessed using the FSAA-Performance Tasks [P]<br>The student will be assessed using the FSAA-Performance Tasks [P]<br>The student will be assessed using the FSAA-Performance Tasks [P]<br>The student will be assessed using the FSAA-Performance Tasks [P]<br>The student will be assessed using the FSAA-Performance Tasks [P]<br>The student will be assessed using the FSAA-Performance Tasks [P] |